## Managing Employees in a Pay Code

Last Modified on 04/02/2025 11:22 am EDT

Pay Codes may be drilled into to manage employees in a specific Pay Code. Select the arrow to the left of the Pay Code. Paygroup Managers only have the ability to see the employees that they are responsible for managing.

| econds  | Codes 😧               |                |             |             |       |               |        |        |          |     |          |   |             |   |                         |
|---------|-----------------------|----------------|-------------|-------------|-------|---------------|--------|--------|----------|-----|----------|---|-------------|---|-------------------------|
| 34<br>( | Add Pay Code          |                |             |             |       |               |        |        |          |     |          |   |             | C | Show Inactive Pay Codes |
|         | Code 🔺 🐂              | Name           | T           | Hourly Rate | T     | ▼ Static Ra   | Salary | T      | Payable  | T   | Overtime | T | Туре        | T |                         |
| C       | Arrival               | Arrival Work   |             | \$25.00     |       | \$0.00        |        |        | ø        |     | ×.       |   | Standard    |   | 🖋 Edit 🛛 × Delete       |
| +       | Customer Visit        | Customer Visit |             | \$25.00     |       | \$0.00        |        |        | V        |     |          |   | Standard    |   | 🖋 Edit 🗙 Delete         |
|         |                       |                |             |             |       |               |        |        |          |     |          |   |             |   |                         |
|         | Code 🔺 🛛 🔻            | Name           | T           | Hourly Rate | T     | ▼ Static R    | Salary | T      | Payable  | T   | Overtime | Т | Туре        | T |                         |
| f       | Arrival               | Arrival Work   |             | \$25.00     |       | \$0.00        |        |        | ø        |     | Ø        |   | Standard    |   | 🖍 Edit 🗙 Delete         |
|         | O Add                 |                |             |             |       |               |        |        |          |     |          |   |             |   |                         |
|         | Employee              | T              | Hourly Rate | e <b>T</b>  | TS    | Static Rate 😧 | D      | efault | т        | Pay | able     | T | Allow Overt | T |                         |
|         | Papay, Travis \$25.00 |                |             |             | \$0.0 | 00            |        |        |          |     |          |   | Ø           |   |                         |
| L       | Robinson, Mellissa    | \$25.00        |             |             |       |               |        |        | <b>e</b> |     | Ø        |   |             |   |                         |
|         | H - 1 -               |                |             |             |       |               |        |        |          |     |          |   |             |   | 1 - 2 of 2 items 🛛 🔿    |

## Add an Employee to a Pay Code

Select Add to add an Employee to a Pay Code

| O Add              |             |                 |                  |                  |                      |                    |  |  |  |  |  |  |  |  |
|--------------------|-------------|-----------------|------------------|------------------|----------------------|--------------------|--|--|--|--|--|--|--|--|
| Employee           | Hourly Rate | ▼ Static Rate 🕑 | Default <b>Y</b> | Payable <b>Y</b> | Allow Overt <b>Y</b> |                    |  |  |  |  |  |  |  |  |
| Papay, Travis      | \$25.00     | \$0.00          |                  | <b>I</b>         | <b>I</b>             | ß                  |  |  |  |  |  |  |  |  |
| Robinson, Mellissa | \$25.00     | \$25.00         |                  | 1                | <b>A</b>             |                    |  |  |  |  |  |  |  |  |
|                    |             |                 |                  |                  |                      | 1 - 2 of 2 items 🔿 |  |  |  |  |  |  |  |  |

A new entry is created. When you select Employee, the drop down list is pre-populated with your company's employee.

| Conds                   | A | dd Pay Code                                        |                 |       |         |               |             |     |               |         |       |         |                                                                                                    |          |             | C | Show Inactive Pay Codes |
|-------------------------|---|----------------------------------------------------|-----------------|-------|---------|---------------|-------------|-----|---------------|---------|-------|---------|----------------------------------------------------------------------------------------------------|----------|-------------|---|-------------------------|
| 9                       | С | ode 🔺                                              | T               | Name  |         | T             | Hourly Rate | T   | Y Static R    | Sal     | ary 🔻 | Payable | T                                                                                                    | Overtime | Туре        | T |                         |
|                         | A | rrival                                             | al Arrival Work |       |         |               | \$25.00     |     | \$0.00        |         |       | ×.      |                                                                                                    |          | Standard    |   | 🖍 Edit 🗙 Delete         |
|                         |   | O Add                                              |                 |       |         |               |             |     |               |         |       |         |                                                                                                    |          |             |   |                         |
|                         |   | Employee 🔻                                         |                 |       | T       | Hourly Rate 🔻 |             |     | Static Rate 🕢 | Default |       |         | Payable 🔻                                                                                                    |          | Allow Overt | T |                         |
|                         | X | Employee:  Employee: Gambatese, Lisa Hall, Rebecca |                 | 25.00 |         | 0.00          |             | *   | (             |         |       | •       | <ul> <li>Image: A start of the start of the start of</li></ul> |          | × ×         |   |                         |
| 1                       |   |                                                    |                 |       | \$25.00 |               | \$0.0       | 00  |               |         |       |         | 1                                                                                                    |          |             |   |                         |
|                         |   |                                                    |                 |       | \$25.00 |               |             | .00 |               |         |       |         |                                                                                                    | 4        |             |   |                         |
| Salesperson, Unassigned |   |                                                    |                 |       |         |               |             |     |               |         |       |         |                                                                                                    |          |             |   | 1 - 3 of 3 items 🛛 🔿    |
| +                       | С | Salesperson, U<br>Salim, Laurie                    | nass            | agned |         |               | \$25.00     |     | \$0.00        |         |       | Ø       |                                                                                                    | V        | Standard    |   | 🖋 Edit 🗡 Delete         |
|                         | D | Technician, Tor                                    | n               |       |         |               | \$25.00     |     | \$0.00        |         |       | Ø       |                                                                                                    | Ø        | Standard    |   | 🖋 Edit 🗡 Delete         |

Select the Employee and complete the remaining columns: Hourly Rate, Static Rate, Default, Payable and Allow Overtime. When complete select the Checkmark. If you do not wish to add the Employee click the button with an X.

## Edit Pay Code Information for an Employee

To Edit an Employee's information in a Pay Code select the Edit button.

| ds | Add Pay Code               |                     |   |             |         |                 |      |         |   |           |    |          |          |             | 1               | Show Inactive Pay Codes |
|----|----------------------------|---------------------|---|-------------|---------|-----------------|------|---------|---|-----------|----|----------|----------|-------------|-----------------|-------------------------|
| )  | Code 🔺 🛛 🔻                 | Name                | T | Hourly Rate | T       | ▼ Static R      | Sala | ry 🔻    | P | ayable    | T  | Overtime | T        | Туре        | T               |                         |
| 4  | Arrival                    | rrival Arrival Work |   |             | \$0.00  |                 |      |         |   | ø         |    |          | Standard |             | 🖋 Edit 🗙 Delete |                         |
|    | O Add                      |                     |   |             |         |                 |      |         |   |           |    |          |          |             |                 |                         |
|    | Employee                   | Employee 🔻 Ho       |   |             |         | ▼ Static Rate 😧 |      | Default |   | Y Pa      |    | Payable  |          | Allow Overt | T               |                         |
|    | Papay, Travis \$2          |                     |   |             | \$0.    | \$0.00          |      |         |   |           | ×. |          |          | <b>I</b>    |                 |                         |
|    | Robinson, Mellissa \$25.00 |                     |   |             | \$25.00 |                 |      |         |   | <b>\$</b> |    |          |          |             | C 1             |                         |
|    |                            |                     |   |             |         |                 |      |         |   |           |    |          |          |             |                 | 1 - 2 of 2 items 🛛 🔿    |

## Delete Employee from a Pay Code

To Delete an Employee from a Pay Code select the Delete button.

| ds<br>7 | Add Pay Code               | dd Pay Code          |         |             |                 |            |      |              |      |      |          |          |          |             |                 |                    |
|---------|----------------------------|----------------------|---------|-------------|-----------------|------------|------|--------------|------|------|----------|----------|----------|-------------|-----------------|--------------------|
|         | Code 🔺 🛛 🔻                 | Name                 | T       | Hourly Rate | T               | ▼ Static R | Sala | ary <b>T</b> | Paya | able | T        | Overtime | T        | Туре        | T               |                    |
| 4       | Arrival                    | Arrival Work         | \$25.00 | \$0.00      |                 |            |      |              | ×.   |      | ×.       |          | Standard |             | 🖋 Edit 🗙 Delete |                    |
|         | • Add                      |                      |         |             |                 |            |      |              |      |      |          |          |          |             |                 |                    |
|         | Employee                   | Employee 🔻 Hourly Ra |         |             | ▼ Static Rate 🕑 |            |      | Default      |      | T    | Paya     | ayable   |          | Allow Overt | T               |                    |
|         | Papay, Travis              |                      | \$25.00 |             | 00              |            |      |              |      |      |          | Ø        |          |             |                 |                    |
|         | Robinson, Mellissa \$25.00 |                      |         |             | \$25.00         |            |      |              |      |      | <b>A</b> |          |          |             |                 | Ê                  |
|         |                            |                      |         |             |                 |            |      |              |      |      |          |          |          |             |                 | 1 - 2 of 2 items 🔿 |
|         |                            |                      |         |             |                 |            |      |              |      |      |          |          |          |             |                 |                    |